## **ACTUALIZAR LA INFORMACIÓN DE MI LÍNEA**

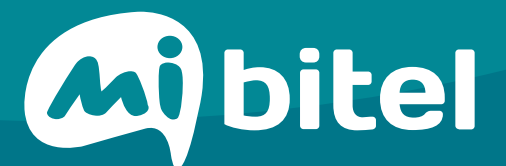

# PASO 01

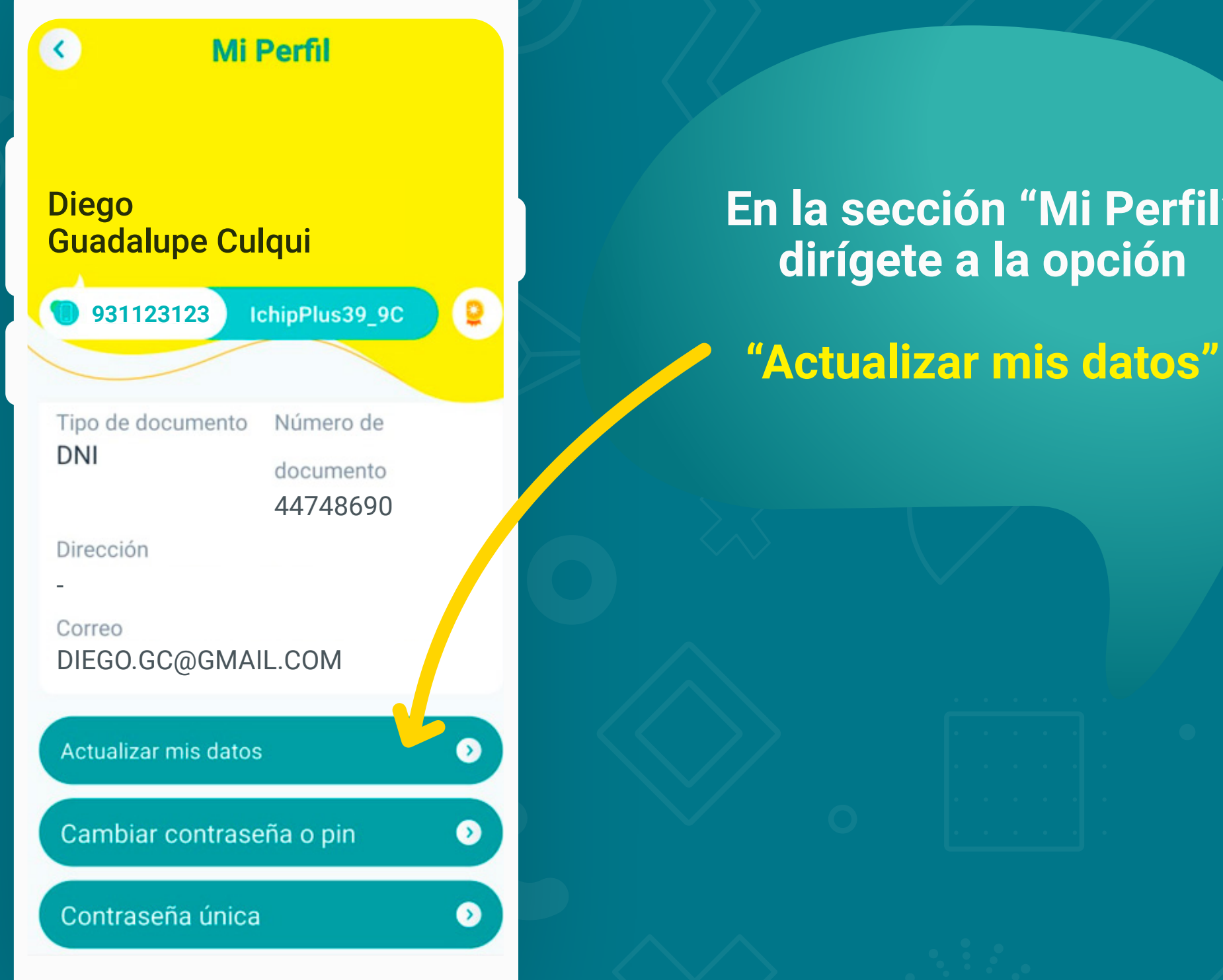

En la sección "Mi Perfil" dirígete a la opción

## PASO 02

| < Actualizad                                  | ción de datos                                                                                                    |  |
|-----------------------------------------------|----------------------------------------------------------------------------------------------------|--|
| •                                             |                                                                                                    |  |
| Actualización de información                  |                                                                                                    |  |
| Nombres y apellidos:<br>Diego Armando Guadalu | pe Culqui                                                                                                    |  |
| Tipo de documento:<br>DNI                     | Número de documento:<br>44748690                                                                                                    |  |
| DATOS PERSONALES                              |                                                                                                    |  |
| 06/03/1986                                    | Ē                                                                                                    |  |
| Estado Civil                                  |                                                                                                    |  |
| Soltero                                       | <ul> <li>Image: A start of the start of the start of</li></ul> |  |
| DATOS DE CONTACTO                             |                                                                                                    |  |
| Correo electrónico                            |                                                                                                    |  |
| diego.gc@gmail.com                            | 0                                                                                                    |  |

### **Encontrarás** casillas editables

Actualiza tus datos personales, datos de contacto y datos de ubicación.

## PASO 03

### DATOS DE UBICACIÓN

Departamento

Lima

Provincia

-

| Lima                   | ~ |
|------------------------|---|
| Distrito               |   |
| Comas                  | ~ |
| Dirección              |   |
| Av. Universitatia #999 | 0 |

Acepto y autorizo a Bitel para que realice el tratamiento de mis datos personales y sensibles

Acepto y autorizo de forma expresa e inequívoca el tratamiento de mis datos sensibles, con la recopilación de los mismos.

Continuar

### Acepta el tratamiento de tus datos personales

Da clic a "Continuar"

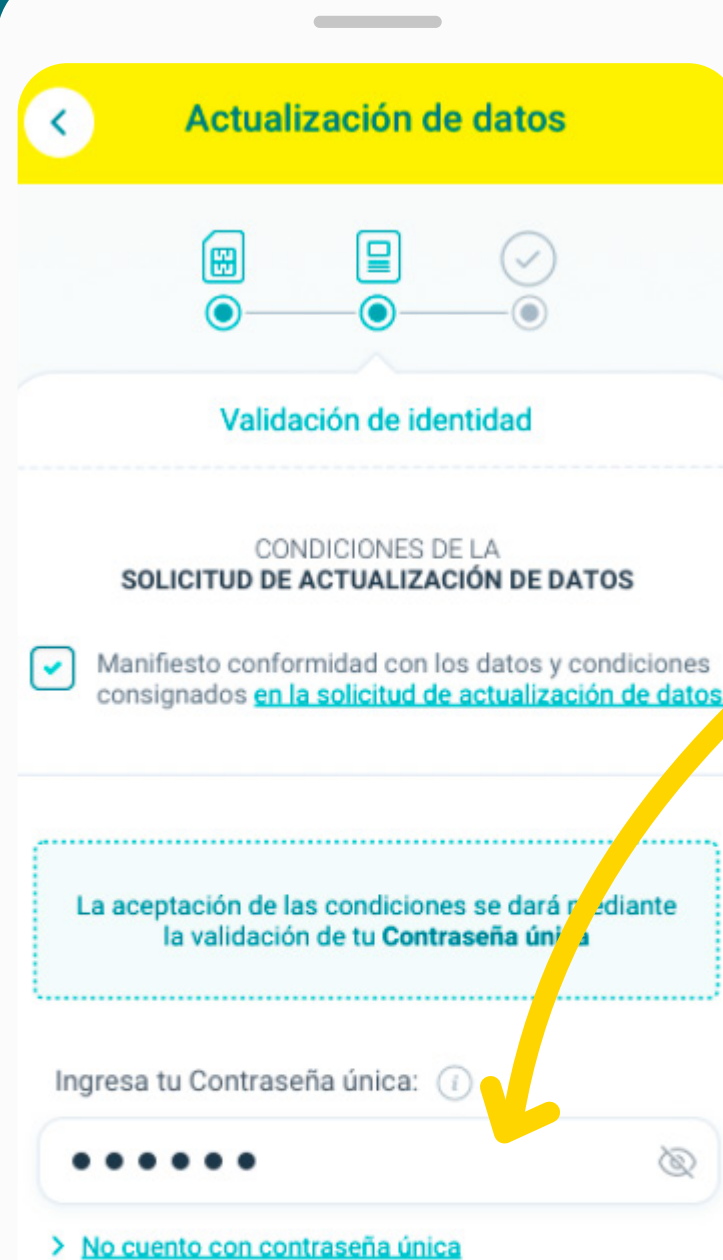

Para realizar la operación tendremos que validar tu contraseña única, la que recibiste al activar tu línea.

Si aún no cuentas con ella, puedes solicitarla accediendo a tu perfil desde el App Mi Bitel, opción "Contraseña Única".

Luego da clic a "Ejecutar actualización de datos"

- Olvidé mi contraseña >

Ejecutar actualización de datos

## PASO

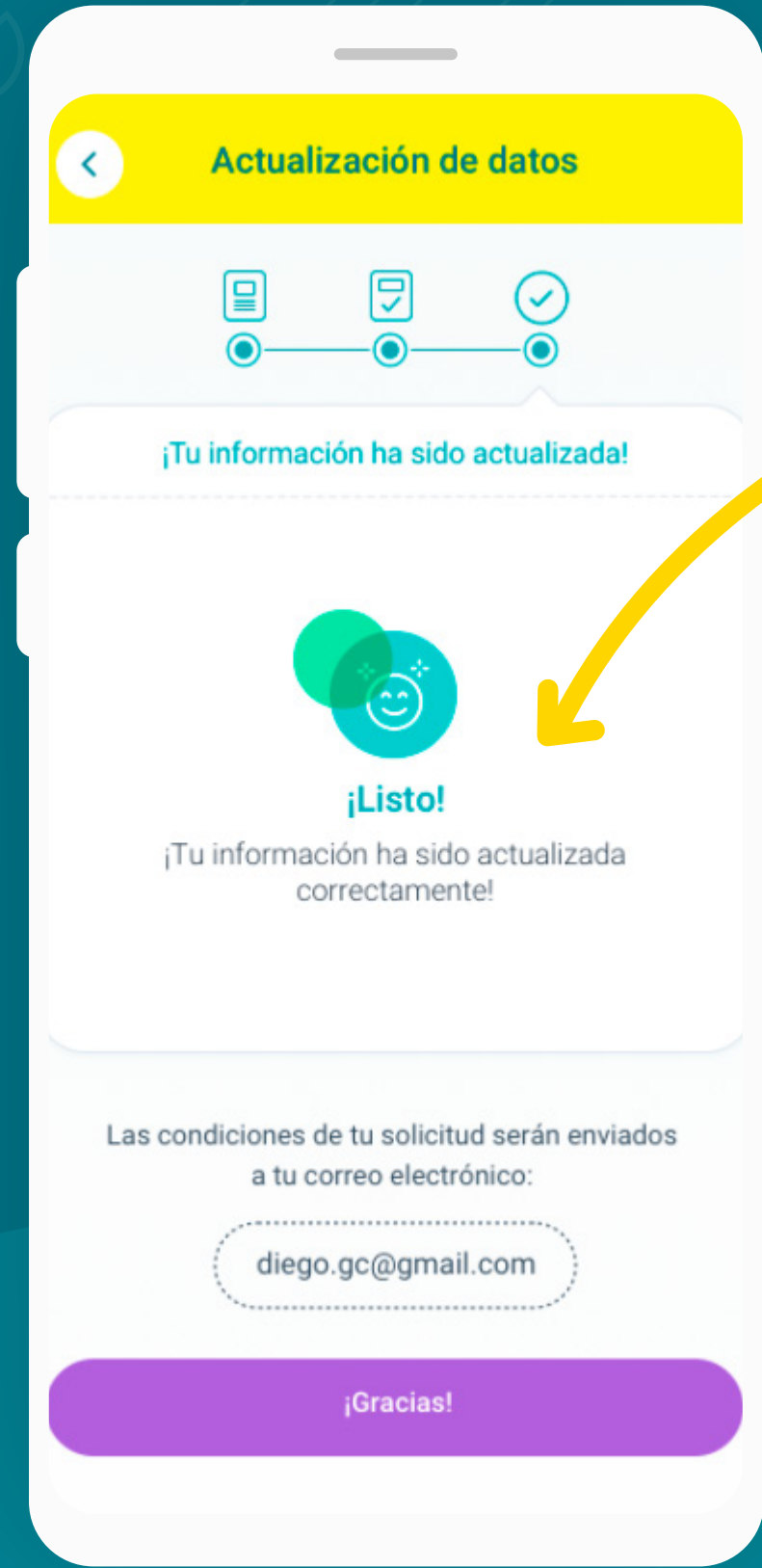

### ¡Listo!

Si la validación de tu contraseña única es exitosa procederemos a actualizar tu información.

#YoMeQuedoEnCasa